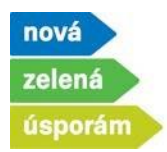

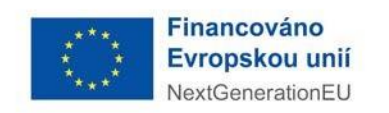

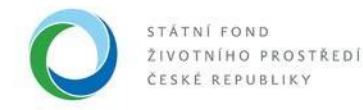

## Podání žádosti před realizací bez zálohového financování v programu NZÚ

- 1) Podání žádosti je možné po přihlášení do agendového informačního systému SFŽP ČR <u>AIS SFŽP</u> <u>ČR.</u>
  - Žadatel (uživatel žadatele) vybere v levém menu možnost "Podat žádost", následně v roletce vybere subjekt, pod kterým chce podat žádost (pokud nemá žadatel pod sebou přiřazeno více osob, roletka se nezobrazí a žadatel vidí pouze sám sebe).

|                                           | AIS SFŽP ČR - TEST                                                                                                 |                                          | ÚVODNÍ STRÁNKA | NÁPOVĚDA | DVOŘÁKOVÁ PAVLA  |
|-------------------------------------------|----------------------------------------------------------------------------------------------------|------------------------------------------|----------------|----------|------------------|
| SEŽP ČR                                   |                                                                                                    | HOME > Sfzp > Dashboard > Výběr žadatele |                |          | <u>&lt; ZPĚT</u> |
| Dashboard                                 | Výběr žadatele                                                                                                    |                                          |                |          |                  |
| Poje projekty<br>Seznam výzev<br>Žadatelé | Výběr žadatele 2 Výběr výzvy 3                                                                                     |                                          |                |          |                  |
| Žádosti o renistraci<br>Podat žádost      | Vyberte žadatele                                                                                                   |                                          |                |          | ~                |
| 7 & & & & & & & & & & & & & & & & & & &   | Alza.cz a.s. alzášák<br>Automatická výrobna párátek<br>Český úřad zeměrněřický a katastrální<br>DSO Oldří - Borová |                                          |                |          |                  |
|                                           | Město Šumperk<br>MĚSTYS ŠKVOREC<br>Notář – Testovací subjekt<br>Obec Lešany                                        |                                          |                |          |                  |
|                                           | Obec Nový Malín<br>Obec Sob Jive<br>PAVLA DVOČÁKOVÁ<br>Statodání město Ostrava                                     | Ρανία ονοβάκουά                          |                |          |                  |
|                                           |                                                                                                    |                                          |                | ſ        | Pokračovat       |
|                                           |                                                                                                    |                                          |                |          | - on action at   |

 Podání žádosti lze začít i druhou cestou, výběrem položky "Žadatelé" v levém menu a následným zvolením možnosti "Podat žádost" přímo u vybraného subjektu.

| - S 🕿 A 🖒 S S S      | AIS SFZP CR - TEST |                                       |                                 |                   | ÚVODNÍ STRÁNKA       | NÁPOVÉDA | DVOŘÁKOVÁ PAVLA  |
|----------------------|--------------------|---------------------------------------|---------------------------------|-------------------|----------------------|----------|------------------|
|                      |                    | HOME > Sfzp > Dashboard               | d > <u>Výběr žadatele</u> > Žad | atelé uživatele   |                      |          | <u>&lt; ZPĚT</u> |
| Dukkand              | Seznam žadatelů    |                                       |                                 |                   |                      |          |                  |
| Dasriboard           |                    |                                       |                                 |                   |                      |          |                  |
| Moje projekty        |                    |                                       |                                 |                   |                      |          | \$               |
| Seznam výzev         |                    |                                       |                                 |                   |                      |          |                  |
| Žadatelé             | • Jméno / Název    | ◆ Typ žadatele                        |                                 | Datum<br>narození | Aktuální k Akce      |          |                  |
| Zadosti o registraci |                    |                                       |                                 |                   | - (th                |          |                  |
| Podat žádost         | ٩                  | a a a a a a a a a a a a a a a a a a a | α                               |                   |                      |          |                  |
|                      | (neuvedeno)        | Fyzická osoba                         |                                 | 7. 1. 2019        | 21. 9. 2022 Detail ž | adatele  | Podat žádost     |

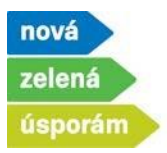

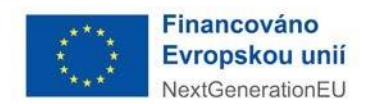

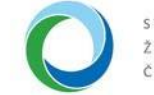

- 2) Výběr výzvy
  - Zde vyberte výzvu pro podání žádosti (na výběr jsou pouze výzvy dostupné pro daného žadatele). Volbu potvrď te tlačítkem "Pokračovat", které je na konci stránky.

|                                                                                                    |                                                                                                    | Broiston Intra-                                                                                                    |
|----------------------------------------------------------------------------------------------------|----------------------------------------------------------------------------------------------------|----------------------------------------------------------------------------------------------------|
| HOME > Sfzp > Dashboard > Wyběr žadatele > Výběr výzvy                                                                                                    |                                                                                                    | <u>&lt; 7</u>                                                                                                    |
| Výběr výzvy                                                                                                    |                                                                                                    |                                                                                                    |
| <b>Výběr výzvy</b> 3 Vyplnční žádosti                                                                                                    |                                                                                                    |                                                                                                    |
| Žadatel                                                                                                    |                                                                                                    |                                                                                                    |
| PAVLA DVOŘÁKOVÁ                                                                                                    |                                                                                                    |                                                                                                    |
|                                                                                                    |                                                                                                    | _                                                                                                    |
| Q. Vyhledejte kód, název výzvy nebo název dílčí výzvy                                                                                                    |                                                                                                    |                                                                                                    |
| 121                                                                                                    |                                                                                                    |                                                                                                    |
| 4/2023 NZÚ-Modřond-Bodinné domy                                                                                                    |                                                                                                    |                                                                                                    |
| Cilem výzvy je snížení energetnicé náročnosti, zvýšení podílu obnovitelných zárojů energie a realizace adaptačních a mitigačních opatření vreakci na změnu klimatu ve stávajících a nově budovaných roc | inných domech.                                                                                                    |                                                                                                    |
| 🔹 tekonstrukce a novostavby rodinných domů 🗕                                                                                                    | Termín: 26.09                                                                                                    | 1.2023 - 30.06.2028                                                                                                    |
| NZU                                                                                                    |                                                                                                    |                                                                                                    |
| 5/2023 NZÚ-ModFond-Rodinné domy - Oprav dům po babičce                                                                                                    |                                                                                                    |                                                                                                    |
| Cilem výzvy je snížení energetické náročnosti, zvýšení podílu obnovitelných zárojů energie a realizace adaptačních a mitigačních opatření v reakci na změnu klimatu ve stávajících rodinných domech.    |                                                                                                    |                                                                                                    |
| Oprav dům po babičce 0                                                                                                    | Termín: 26.09                                                                                                    | .2023 - 30.06.2028                                                                                                    |
| NZU<br>8/2023 NZÚ-Modľond-Bytové domy - FO a PQ                                                                                                    |                                                                                                    |                                                                                                    |
|                                                                                                    |                                                                                                    |                                                                                                    |
|                                                                                                    | _                                                                                                    |                                                                                                    |
|                                                                                                    |                                                                                                    | Pokračovat                                                                                                    |
|                                                                                                    |                                                                                                    | الكشيبي                                                                                                    |
|                                                                                                    | HDME > Sfra > Dashbaard > Wibit Jadatele > Vibit vizvy  Výběr výzvy  Výběr výzvy  Výběr výzvy  Vyber výzvy  Vyber  Vyber  Vyber | HOME > Sfra > Dashbaard > Wibhr Jadatede > Wibhr vizwy         Výběr výzvy         Vyběr výzvy         Vyběr výzvý |

- 3) Informace o žadateli
  - Na této stránce jsou informace o žadateli, načtené z jeho profilu v systému. Ve spodní části pomocí tlačítka "Přidat další bankovní účet" vyplňte informace o bankovním účtu pro vyplacení dotace. Tento účet musí být vedený přímo na žadatele.

|                                      | AIS SFŽP ČR - TEST             |                                         | ÚVODNÍ STRÁNKA | NÁPOVĚDA       | DVOŘÁKOVÁ PAVLA  |
|--------------------------------------|--------------------------------|-----------------------------------------|----------------|----------------|------------------|
| SFŽP ČR                              | HOME > Sfzp > Dashboard >      | Výběr žadatele > Výběr výzvy > Projekt  |                |                | <u>&lt; ZPĚT</u> |
| Dashboard                            | ▼ (neuvedeno)                  |                                         | <b></b>        | Odstranit žádo | st 🖬 Uložit      |
| Moje projekty<br>Seznam výzev        | PAVLA DVOŘÁKOVÁ   Rozpracovaný |                                         |                |                | Zobrazit shrnutí |
| Žadatelé                             |                                |                                         |                |                |                  |
| Zádosti o registraci<br>Podat žádost | Aktivity projektu — 5 — 6 — 7  | 8 9 10                                  |                |                |                  |
|                                      | Údaje o žadateli               |                                         |                |                |                  |
|                                      | Název či jméno žadatele        | Právní forma                            |                |                |                  |
|                                      | PAVLA DVOŘÁKOVÁ                | Fyzická osoba                           |                |                |                  |
|                                      |                                |                                         |                |                |                  |
|                                      | B                              |                                         |                |                |                  |
|                                      | Adresa pobytu                  | Kód adresního místa (Adresa pobytu)     |                |                |                  |
|                                      | č.ev. 131, 40714 Arnoltice     | 1813                                    |                |                |                  |
|                                      | W                              |                                         |                |                |                  |
|                                      | Kontaktni udaje                | Kód adresního místa (Doručovarí adresa) |                |                |                  |
|                                      |                                | (ou surcamo mas (ou conclusion)         |                |                |                  |
|                                      |                                |                                         |                |                |                  |
|                                      | Kontaktni E-mail               |                                         |                |                |                  |
|                                      | dvorakova@test.cz              |                                         |                |                |                  |
|                                      | Bankovní úřtv                  |                                         |                |                |                  |
|                                      |                                |                                         |                |                |                  |
|                                      | Přidat další bankovní účet     |                                         |                |                |                  |

Státní fond životního prostředí ČR, sídlo: Kaplanova 1931/1, 148 00 Praha 11korespondenční a kontaktní adresa: Olbrachtova 2006/9, 140 00 Praha 4, T: +420 267 994 300; IČ: 000207292/11www.sfzp.cz, www.novazelenausporam.cz

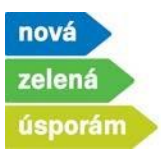

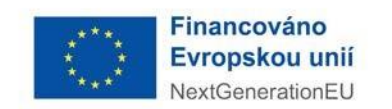

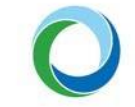

 Nejprve zadejte do systému číslo bankovního účtu, poté stiskněte tlačítko "Potvrdit bankovní účet".

| Bankovní účty                              |           |            |
|--------------------------------------------|-----------|------------|
| Číslo bankovního účtu * 123/0100           | <u>छि</u> |            |
| Potvrdit bankovní účet                     |           |            |
| Zpět na výběr žadatele Zpět na výběr výzvy |           | Pokračovat |

 V dalším kroku zaškrtněte, že tento účet je dotační a také nahrajte dokument o vlastnictví daného účtu

| Bankovní účty              |              |                               |   |
|----------------------------|--------------|-------------------------------|---|
| Číslo bankovního účtu *    | Dotační účet | Dokument k účtu               |   |
| 123/0100                   | <u> </u>     | Vybrat soubor Spubor nevybrán | 団 |
|                            |              |                               |   |
| Přidat další bankovní účet |              |                               |   |
|                            |              |                               |   |

• Na následující stranu se dostanete pomocí tlačítka "Pokračovat"

| Bankovní účty<br>Číslo bankovního účtu *<br>123/0100 | Dotační účet | Dokument k účtu 🛃<br>test BU.docx | <del>ت</del> |
|------------------------------------------------------|--------------|-----------------------------------|--------------|
| Přidat další bankovní účet                           |              |                                   |              |
| Zpět na výběr žadatele Zpět na výběr výzvy           |              |                                   | Pokračovat   |

- 4) Aktivity projektu
  - Zde si pomocí tlačítka "Přidat další aktivitu" vyberte jednotlivé aktivity.

| S. ALC 8 8                                       | AIS SFŹP ČR - TEST                                                                                                    | ÚVODNÍ STRÁNKA | NÁPOVĚDA       | DVOŘÁKOVÁ PAVLA  |
|--------------------------------------------------|----------------------------------------------------------------------------------------------------|----------------|----------------|------------------|
| SEŽP ČR                                          | HOME > Sfzp > Dashboard > Wiběr žadatele > Wiběr výzvy > Projekt                                                                                      |                |                | <u>&lt; ZPĚT</u> |
| Dashboard                                        | ▼ (neuvedeno)                                                                                                    | 1              | Odstranit žádo | ost 🔒 Uložit     |
| Moje projekty<br>Seznam výzev                    | PAVLA DVOŘÁKOVÁ   Rozpracovaný                                                                                                    |                |                | Zobrazit shrnutí |
| Žadatelé<br>Žádosti o registraci<br>Podat žádost | Provedené změny byly uloženy (10.01.2024 10:31:48).                                                                                                   |                |                | ×                |
| 6 6 6 6 6 6 6 6<br>6 6 6 6 6 6 6<br>6 6 6 6 6    | Vyberte aktivit. která nejšepe odpovláš charakteru projektu. Spišém automaticky nabić posze aktivity, které jsou definovány výtvou k podávání žádosť. |                |                |                  |
|                                                  | Vybrané aktivity<br>Žádné záznamy                                                                                                    |                |                |                  |
|                                                  |                                                                                                    |                |                |                  |

 Státní fond životního prostředí ČR, sídlo: Kaplanova 1931/1, 148 00 Praha 11

 korespondenční a kontaktní adresa: Olbrachtova 2006/9, 140 00 Praha 4, T: +420 267 994 300; IČ: 00020729
 3/11

 www.sfzp.cz, www.novazelenausporam.cz
 3/11

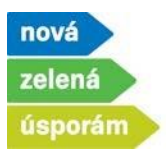

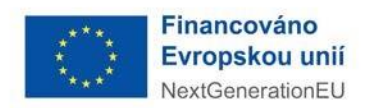

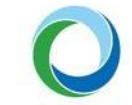

 Postupně lze zadat více aktivit, systém kontroluje jejich kombinovatelnost. Zde máme vybrané Tepelné čerpadlo vzduch-voda pro vytápění. Výběr aktivity dokončíte prostřednictví tlačítka "Potvrdit výběr".

|                    | Zádné záznamy             |                                                                                               |
|--------------------|---------------------------|-----------------------------------------------------------------------------------------------|
| Název              | Název                     | Název                                                                                         |
| A - Zateplení      | C.1 výměna zdrojů tepla   | Kotel na biomasu vč. akumulační nádrže nebo kotel na<br>biomasu se samočinnou dodávkou paliva |
| B - novostavba     | C.2 příprava teplé vody   | Lokální zdroj na biomasu                                                                      |
| C - zdroje energie | C.3 fotovoltaické systémy | Tepelné čerpadlo vzduch-vzduch pro vytápění                                                   |
|                    | C.4 větrání               | Tepelné čerpadlo vzduch-voda pro vytápění                                                     |
|                    | C.5 teplo z odpadní vody  | Tepelné čerpadlo vzduch-voda pro vytápění a ohřev vody                                        |
|                    |                           | Tepelné čerpadlo země-voda nebo voda-voda pro vytápění                                        |
|                    |                           | Tepelné čerpadlo země-voda nebo voda-voda pro vytápění<br>a ohřev vody                        |
|                    |                           | Napojení na soustavu zásobování teplem                                                        |
|                    |                           | Kombinovaná výroba elektřiny a tepla                                                          |
| Potvrdit výběr     |                           |                                                                                               |
| Předchozí krok     |                           | Pokračovat                                                                                    |

 Následně se zpřístupní také aktivity z oblasti podpory D. To jsou aktivity, na které nejde podávat žádost samostatně. Přidána aktivita Instalace dobíjecí stanice. Opět potvrdíte prostřednictvím tlačítka "Potvrdit výběr".

| ázev                               | Název              | Název                      |  |
|------------------------------------|--------------------|----------------------------|--|
| A - Zateplení                      | D.1 zelená střecha | Instalace dobijeci stanice |  |
| C - zdroje energie                 | D.2 dešťovka       |                            |  |
| D - adaptační a mitigační opatření | D.3 ekomobilita    |                            |  |
| Potvrdit výběr     Zrušit          |                    |                            |  |

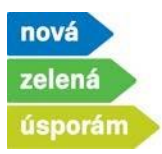

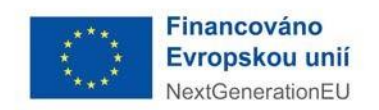

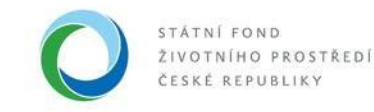

 Dále vidíte obě zadané aktivity, pomocí koše je lze případně odstranit. Pokud máte přidané všechny požadované aktivity, stiskněte tlačítko "Pokračovat".

|                                      | AIS SFŽP ČR - TEST                                                                                                    | ÚVODNÍ STRÁNKA | NÁPOVĚDA       | DVOŘÁKOVÁ PAVLA                                                                                                    |
|--------------------------------------|----------------------------------------------------------------------------------------------------|----------------|----------------|----------------------------------------------------------------------------------------------------|
| SEŽP ČR                              | HOME > Sfzp > Dashboard > Výběr žadatele > Výběr výzvy > Projekt                                                                                         |                |                | <u>&lt; ZPĚT</u>                                                                                                    |
| Dashboard                            | ▼ (neuvedeno)                                                                                                    | 1              | Odstranit žádo | st 🖬 <u>U</u> ložit                                                                                                    |
| Moje projekty<br>Seznam výzev        | PAVLA DVOŘÁKOVÁ   Rozpracovaný                                                                                                    |                |                | Zobrazit shrnutí                                                                                                    |
| Žadatelé                             |                                                                                                    |                |                |                                                                                                    |
| Žádosti o registraci<br>Podat žádost | <b>⊘</b> — <b>⊘</b> — <b>⊘</b> — <b>③</b> Aktivity projektu 5 Projekt 6 − 7 − 8 − 9 − 10                                                                 |                |                |                                                                                                    |
|                                      | Vyberte aktivitu. která nejlépe odpovidá charakteru projektu. Systém automaticky nabizí pouze aktivity, které jsou definovány výzvou k podavání žádostí. |                |                |                                                                                                    |
|                                      | Vybrané aktivity                                                                                                    |                |                |                                                                                                    |
|                                      | Instalace dobijeci stanice                                                                                                    |                |                | Ū                                                                                                    |
|                                      | Tepelné čerpadlo vzduch-voda pro vytápění                                                                                                    |                |                | t de la constante de la constante de la consta |
|                                      | Přídat daší aktivitu                                                                                                    |                |                |                                                                                                    |
|                                      |                                                                                                    |                |                |                                                                                                    |
|                                      | Předchozí krok                                                                                                    |                |                | Pokračovat                                                                                                    |

- 5) Projekt
  - V této záložce vyplníte Název projektu, pokud je relevantní, tak i typ Veřejné podpory, případně Dvojí financování.
  - Dále zadáte stav realizace, v případě podání žádosti po realizaci, zaškrtněte příslušné tlačítko.
     Zadejte zde také předpokládaný termín zahájení a dokončení realizace projektu.

| ▼ Testovací žádost NZU                                                                                                    | Odstranit žádost |
|----------------------------------------------------------------------------------------------------|------------------|
| PAVLA DVOŘÁKOVÁ   Rozpracovaný                                                                                                    | Zobrazit shrnutí |
| Provedené změny byly uloženy (10.01.2024 11:02:26).                                                                                                    | ×                |
| Projekt 6 Parametry a indikátory projektu 7 8 9 10                                                                                                    |                  |
| Základní informace o projektu<br>Nizev projektu<br>Testovací žádost NZU                                                                                                    |                  |
| Veřejná podpora U                                                                                                    |                  |
| Dvojí financování                                                                                                    |                  |
| Stav projektu a místo realizace         Projekt je po realizaci         Předpokládaný termín zahájení realizace         Předpokládaný termín dokončení         realizace projektu         11. 11. 2023 |                  |

 Státní fond životního prostředí ČR, sídlo: Kaplanova 1931/1, 148 00 Praha 11

 korespondenční a kontaktní adresa: Olbrachtova 2006/9, 140 00 Praha 4, T: +420 267 994 300; IČ: 00020729
 5/11

 www.sfzp.cz, www.novazelenausporam.cz
 5/11

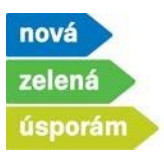

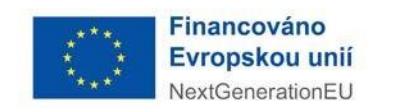

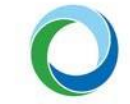

• Posledním bodem k doplnění je Místo realizace, které doplníte přes tlačítka "Přidat"

| Místa r | Mista realizace  |                     |              |              |      |       |      |                     |              |               |           |             |             |                   |                    |                |                 |
|---------|------------------|---------------------|--------------|--------------|------|-------|------|---------------------|--------------|---------------|-----------|-------------|-------------|-------------------|--------------------|----------------|-----------------|
| Ulice   | Domovní<br>číslo | Orientační<br>číslo | Měs<br>obvod | Část<br>obce | Obec | Okres | VÚSC | Kód<br>kat<br>území | Kat<br>území | Kmenové<br>č. | Poddělení | Výměra (m2) | Druh<br>poz | Způ<br>vyu<br>poz | Způ<br>vyu<br>stav | Odkaz do<br>KÚ | Odstranit       |
| ٩       | Q                |                     | ٩            | Q            | ۹    | ۹     | Q    | ٩                   | ٩            | Q             | Q         | ۹           |             |                   |                    |                |                 |
|         |                  |                     |              |              |      |       |      |                     | Žádné z      | záznamy       |           |             |             |                   |                    |                |                 |
| Celkem  | 0 záznamů        |                     |              |              |      |       |      |                     |              |               |           |             |             |                   |                    | Zobrazit       | 20 na stránku 🗸 |
|         |                  |                     |              |              |      |       |      |                     |              |               |           |             |             |                   |                    |                |                 |
| Předch  | ozí krok         |                     |              |              |      |       |      |                     |              |               |           |             |             |                   |                    |                | Pokračovat      |

• Vyplňte adresu místa realizace, systém napovídá adresy z RÚIAN, které odpovídají zadání.

| Vyhledá | ní v RÚIAN X                                                               |
|---------|----------------------------------------------------------------------------|
| Adre    | sa 🔿 Obec 🔿 Okres 🔿 Vyšší územěsprávní celek 🖓 Katastrální území 🔿 Parcela |
| Text    | Olbrachtova 2006                                                           |
|         | Olbrachtova 2006/9, Krč, 14000 Praha 4                                     |
|         | Olbrachtova 2006/9a, Krč, 14000 Praha 4                                    |
|         | Olbrachtova 806, 25263 Roztoky                                             |
| Kód     | Olbrachtova 802, 25263 Roztoky                                             |
|         | Olbrachtova 804, 25263 Roztoky                                             |
|         | Olbrachtova 801, 25263 Roztoky                                             |
|         | Olbrachtova 800, 25263 Roztoky                                             |
|         | Olbrachtova 709, 25263 Roztoky                                             |
|         | Olbrachtova 799, 25263 Roztoky                                             |
|         | Olbrachtova 803, 25263 Roztoky                                             |
|         |                                                                            |
|         | OK Zrušit                                                                  |

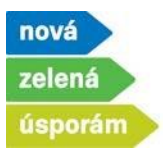

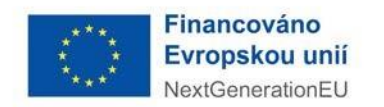

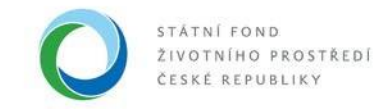

• Výběr adresy potvrďte tlačítkem "OK".

| Vyhledání v RÚIAN                                                                                                    | ×      |
|----------------------------------------------------------------------------------------------------|--------|
| <ul> <li>Adresa Obec Okres Vyšší územěsprávní celek Katastrální území Pa</li> <li>Text Olbrachtova 2006/9, Krč, 14000 Praha 4</li> <li>Výběr zobrazuje prvních 10 nejvíce odpovídajících záznamů.<br/>Pro dohledání proveďte upřesnění výběru.</li> </ul> | ircela |
| Kód Zadejte kód                                                                                                    |        |
| ОК Іги                                                                                                    | śit    |

 Následně se zobrazí kompletně vyplněná adresa a pomocí tlačítka "Pokračovat" přejdete do další části žádosti.

|                         | IONARO         | VAIRO              | 2pracova                        | any              |        |       |        |                   |            |               |           |             |             |                   |                   |                | Zobrazit shr    |
|-------------------------|----------------|--------------------|---------------------------------|------------------|--------|-------|--------|-------------------|------------|---------------|-----------|-------------|-------------|-------------------|-------------------|----------------|-----------------|
| tav proje               | ktu a mís      | sto realiz         | ace                             |                  |        |       |        |                   |            |               |           |             |             |                   |                   |                |                 |
| ) Projekt je p          | po realizaci   |                    |                                 |                  |        |       |        |                   |            |               |           |             |             |                   |                   |                |                 |
| edpokládaný t<br>ojektu | termín zahájer | ní realizace P     | ředpokládaný<br>salizace projek | termín dok<br>tu | ončení |       |        |                   |            |               |           |             |             |                   |                   |                |                 |
| 11. 11. 2023            | 3              |                    | 29. 2. 2024                     |                  | ť      | Ċ     |        |                   |            |               |           |             |             |                   |                   |                |                 |
| ísta reali              | izace          |                    |                                 |                  |        |       |        |                   |            |               |           |             |             |                   |                   | [              | Přidat          |
| Jlice Čís               | omovní<br>slo  | Orientačn<br>číslo | í Mě<br>obv                     | Část<br>obce     | Obec   | Okres | VÚSC   | Kód<br>kat<br>úze | Kat<br>úze | Kmenové<br>č. | Poddělení | Výměra (m2) | Druh<br>poz | Způ<br>vyu<br>poz | Způ<br>vyu<br>sta | Odkaz do<br>KÚ | Odstrar         |
| <u>م</u> م              |                |                    | Q                               | ۹                | ٩      | ٩     | ٩      | ٩                 | ٩          | ۹             | Q         | ٩           |             |                   |                   |                |                 |
| lbra                    | č.p. 2006      |                    | 9 Praha 4                       | Krč              | Praha  |       | Hlavní | 727 598           | Krč        | 1 254         | 76        | 1 259       | zastav      | (neuv             | stavb             | ď              | 団               |
| Celkem 1 z              | áznamů         |                    |                                 |                  |        |       |        |                   |            |               |           |             |             |                   |                   | Zobrazi        | t 20 na stránku |
|                         |                |                    |                                 |                  |        |       |        |                   |            |               |           |             |             |                   |                   |                |                 |

 Státní fond životního prostředí ČR, sídlo: Kaplanova 1931/1, 148 00 Praha 11

 korespondenční a kontaktní adresa: Olbrachtova 2006/9, 140 00 Praha 4, T: +420 267 994 300; IČ: 00020729
 7/11

 www.sfzp.cz, www.novazelenausporam.cz
 7/11

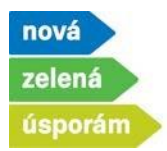

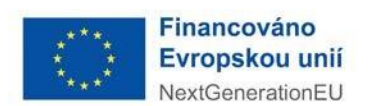

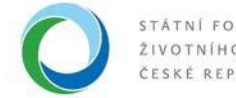

- 6) Parametry a indikátory projektu
  - Zde zadejte konkrétní parametry vybraných aktivit v žádosti.
  - U žádostí oblasti podpory A a B se zadává také ENEX daného domu. Na základě nahrání čísla osvědčení a čísla ENEX se potřebné parametry automaticky propíšou do systému (vysvětlené v dalším návodu Podání žádosti před realizací se zálohou).
  - Parametry k doplnění se zobrazují podle vybraných aktivit v žádosti.
  - Hodnoty musí být zadané podle skutečnosti.
  - Následně přejděte pomocí tlačítka "Pokračovat" na další část.

| 1 - 2 - 2                                                 |                                         |                                             |                                                                                                    |
|-----------------------------------------------------------|-----------------------------------------|---------------------------------------------|----------------------------------------------------------------------------------------------------|
|                                                           | Holds                                   | > Stzp > Dashboard > Yybér Zadatele > Yybér | <u>r výzv</u> í > Projekt <u>s</u>                                                                                     |
| <ul> <li>Testovací žádost NZU</li> </ul>                  |                                         |                                             | 🔞 Odstranit žádost 🔒 Utoži                                                                                             |
| PAVLA DVOŘÁKOVÁ   Rozpracovaný                            |                                         |                                             | Zobrazit shmub                                                                                                    |
|                                                           | Detail protektu                         |                                             | liászénka                                                                                                    |
| O O O O O Parametry a                                     | a indikátory projektu 7 Výdaje projektu | 8 9 10                                      |                                                                                                    |
| Parametry projektu                                        |                                         |                                             |                                                                                                    |
| Název parametru                                           | Hodnota                                 | Popis                                       |                                                                                                    |
| Označení vymezené bytové jednotky                         |                                         | Pokud realizace<br>nemovitosti.             | projektu probíhá pouze v rámci vymezené bytové jednotky rodinného domu, uveďte číslo této bytové jednotky dle katastru |
| Tepelná ztráta budovy (návrhový tepelný výkon) [ktV]      |                                         | 10,00                                       |                                                                                                    |
| Typ stávajícho hlavního zdroje tapla na vytápění          | Elektrokotel                            | ~                                           |                                                                                                    |
| Typ stávajícho hlavního zdroje tepla na ohřev vody        | Elektrokotel                            | ÷                                           |                                                                                                    |
| Podet osob                                                |                                         | 4                                           |                                                                                                    |
| Počet instalovaných dobíjecích bodů                       |                                         | 1                                           |                                                                                                    |
| výběr velikosti podniku (pouze v případě velejné podpory) | -                                       | ✓ Je-li na projektu                         | evidována veřejná podpora GBER, je žadatel povinen tento parametr vyplnit.                                             |
|                                                           |                                         |                                             |                                                                                                    |
|                                                           |                                         |                                             |                                                                                                    |
| Predchozi krok                                            |                                         |                                             | Pokracovat                                                                                                    |

## 7) Výdaje projektu

• Stránka obsahuje maximální vypočtenou výši dotace pro danou žádost. Jsou zde zohledněny všechny případné bonusy. V případě podané žádosti před realizací se zde nic nevyplňuje.

|                                  | AIS SEŽP ČR - TEST                                               | ÚVODNÍ STRÁNKA NÁPOV       | ĚDA DVOŘÁKOVÁ PAVLA |
|----------------------------------|------------------------------------------------------------------|----------------------------|---------------------|
| SFŽP ČR                          | HOME > Sfzp > Dashboard > Výběr žadatele > Výběr výzvy > Projekt |                            | <u>&lt; ZPĚT</u>    |
| Dashboard                        | ▼ test                                                           | Zobrazit shrnutí 🔟 Odstran | St šádact 🖪 Illožit |
| Moje projekty<br>Seznam výzev    | PAVLA DVOŘÁKOVÁ   Rozpracovaný                                   |                            | 1 280050            |
| Žadatelé<br>Žádosti o registraci | Q Detail projektu                                                | Nástěnka                   |                     |
| Podat 2009st                     | O-O-O-O-O Výdaje projektu - ® Přílohy - 9 - 10                   |                            | ٥                   |
|                                  | ◆ Název aktivity                                                 |                            | Výše podpory [Kč]   |
|                                  | Instalace dobíjecí stanice                                       |                            | 15 000,00           |
|                                  | Tepelné čerpadlo vzduch-voda pro vytápění                        |                            | 80 000,00           |
|                                  | Bonus                                                            |                            | 10 000,00           |
|                                  | Celkem                                                           |                            | 105 000,00          |
|                                  |                                                                  |                            |                     |
|                                  | § Předchozí krok                                                 |                            | Pokračovat          |

 Státní fond životního prostředí ČR, sídlo: Kaplanova 1931/1, 148 00 Praha 11

 korespondenční a kontaktní adresa: Olbrachtova 2006/9, 140 00 Praha 4, T: +420 267 994 300; IČ: 00020729
 8/11

 www.sfzp.cz, www.novazelenausporam.cz
 8/11

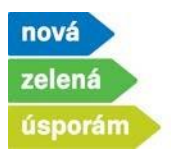

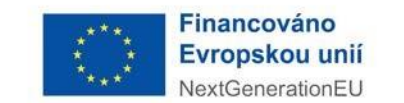

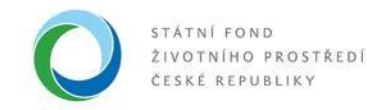

## 8) Přílohy

- Zde nahrajte všechny povinné dokumenty, případně můžete doplnit i další volitelné přílohy.
- Dokumenty přidáte přes tlačítko "Přiložit dokument".

| A & A & A & A & A                | AIS SFŽP ČR - TEST                                     |                   |                                      |                                        | ÚVODA     | E STRÁNKA NÁPOV | ÉDA DVOŘÁKOVÁ PAVL |
|----------------------------------|--------------------------------------------------------|-------------------|--------------------------------------|----------------------------------------|-----------|-----------------|--------------------|
| SFŽP ČR                          |                                                        |                   | HOME > Sfze > Dashboard > Wiber Zada | <u>stele &gt; Wiběr wizw</u> > Projekt |           |                 | <u>&lt; 7</u>      |
| Dashboard                        | Testovací žádost NZU                                   |                   |                                      |                                        |           | 😰 Odstran       | it žádost 🖬 Uložit |
| Moje projekty<br>Seznam vizev    | PAVLA DVOŘÁKOVÁ   Rozpracov                            | /aný              |                                      |                                        |           |                 | Zobrazit shmuti    |
| Žadatelé<br>Žádosti a resistrari |                                                        | Detail projektu   |                                      |                                        | Nástěnka  |                 |                    |
| Podet žádost                     | <ul> <li>Provedené změny byly uloženy (10.0</li> </ul> | 1.2024 13:42:35). |                                      |                                        |           |                 | ×                  |
|                                  |                                                        |                   |                                      |                                        |           |                 |                    |
|                                  | 000000                                                 |                   |                                      |                                        |           |                 |                    |
|                                  | Povinné dokumenty                                      |                   |                                      |                                        |           |                 |                    |
|                                  | 9                                                      |                   |                                      |                                        |           |                 |                    |
|                                  | 9                                                      |                   |                                      |                                        | Datum     |                 |                    |
|                                  | + Тур                                                  | Popis             | * Název                              | Autor                                  | vytvoření | Podpisy         | Akce               |
|                                  | ୍ <u>ର</u>                                             | ٩                 | <u></u>                              | ٩                                      | ٩         |                 |                    |
|                                  | Potodokumentace stávajícího zdroje                     |                   | Phiožit dokument                     |                                        |           |                 |                    |
|                                  |                                                        |                   |                                      |                                        |           |                 | vie 😃              |
|                                  | Volitelné dokumenty                                    |                   |                                      |                                        |           |                 |                    |
|                                  | Zde můžete přidat vaše doplňující přilohy a dokumenty  |                   |                                      |                                        |           |                 |                    |
|                                  |                                                        |                   |                                      |                                        |           |                 | 0                  |
|                                  | + Түр                                                  | Název             |                                      | Autor                                  | Datum     | Podpisy         | Akce               |
|                                  | ٩                                                      | ٩                 |                                      | ٩                                      | Q.        | 8               |                    |
|                                  | 6                                                      |                   |                                      |                                        |           |                 | vše 坐              |
|                                  | Dřídst voltelný dekument                               |                   |                                      |                                        |           |                 | . Chibeautura      |
|                                  | S Privat voltelity outstillent                         |                   |                                      |                                        |           |                 | sa atemout vse     |

- V rámci nahrání dokumentů vyberte typ dokumentu, poté nahrajte konkrétní dokument z Vašeho úložiště a uložte ho do systému přes tlačítko "OK". Stejným způsobem lze nahrát také další dokumenty. Pro každou aktivitu v žádosti uvidíte příslušné typy povinných příloh.
- Jakmile dokončíte nahrání příloh, tak pomocí tlačítka "Pokračovat" se dostanete dále.

| nová<br>zelená<br>úsporám                | Financová<br>Evropskou<br>NextGenera        | i <b>no</b><br>u unií<br>tionEU                    | 0        | STÁTNÍ FON<br>ŽIVOTNÍHO<br>ČESKÉ REPU | D<br>PROSTŘEDÍ<br>BLIKY |
|------------------------------------------|---------------------------------------------|----------------------------------------------------|----------|---------------------------------------|-------------------------|
| AIS SFZP ČR - TEST                       | MARE'S THE S                                | Dashkand x Willia Indatala x Willia oʻmu x Perioti |          | úvodné stránka nápově                 | DA DVOŘÁKOVÁ PAVLA      |
| SFŽP ČR                                  | LDEDS * KEN * 1                             | Control - The America - The Hall - House           |          |                                       |                         |
| Dashboard Testovaci ża                   | dost NZU                                    |                                                    |          | 1 Odstrani                            | t žádost 🔒 yložit       |
| Seznam výzev                             | KOVÁ   Rozpracovaný                         |                                                    |          |                                       | Zobrazit shmutí         |
| Žadatelé                                 | Detail projektu                             |                                                    | Nástěnka |                                       |                         |
| Zádosti o registraci<br>Podat žádost     |                                             |                                                    |          |                                       |                         |
| *****                                    | - Contraction - 10 - Cestná prohlášení - 10 |                                                    |          |                                       |                         |
| Povinné dokum                            | enty                                        |                                                    |          |                                       |                         |
|                                          |                                             |                                                    |          |                                       | 0                       |
|                                          | Detail přílohy                              | ×                                                  |          | <b>D</b> -1                           | -                       |
| 8 & 0 & 0 & 0 & 0 & m                    | Popis Typ Fotodokumentace stávajícho zdroje | - Autor                                            |          | rytvoření Podpisy                     | Akce                    |
|                                          | Q Druh South                                | ~ <u> </u>                                         |          | ۹ 🗂                                   |                         |
| S & D & D & D & D & Potodokumentace st   | ávajícího zdroje                            | 6                                                  |          |                                       |                         |
|                                          | Formát *                                    |                                                    |          |                                       | vše 📥                   |
|                                          | Vybrat soubor Soubor nevybrán               |                                                    |          |                                       |                         |
| Volitelné dokun                          | venty Vioženo Aut                           | lor line                                           |          |                                       |                         |
| Ch Ch Ch Ch Ch Ch Ch Ch Ch Ch Ch Ch Ch C | .zołkujici přílohy a dokumenty              |                                                    |          |                                       |                         |
|                                          |                                             | OK Storno                                          |          |                                       | ٥                       |
| 5 5 5 5 5 5 5 5 5 5 + Typ                | Název                                       | Autor                                              |          | Datum Podpisy                         | Akce                    |
|                                          |                                             |                                                    |          |                                       |                         |
|                                          |                                             |                                                    |          |                                       |                         |
|                                          |                                             |                                                    |          |                                       | Vše 📥                   |
| 分 ん ん ん ん ん ん ん ん   Přídat volitel       | ný dokument                                 |                                                    |          |                                       | 🛓 Stáhnout vše          |
| 666666666                                |                                             |                                                    |          |                                       |                         |
| 66666666                                 |                                             |                                                    |          |                                       |                         |
| Předchozí krok                           |                                             |                                                    |          |                                       | Pokračovat              |

- 9) Čestné prohlášení
  - V této části potvrďte všechna relevantní čestná prohlášení, která jsou nezbytná pro podání žádosti. Přes již známé tlačítko "Pokračovat" se dostane na poslední stránku žádosti.

| 6 - ALC & A & A                      | AIS SFŽP ČR - TEST                                                                                                    | ύνορκή stránka nápověda ονοřάκουά ρανια                                                                                                    |
|--------------------------------------|----------------------------------------------------------------------------------------------------|----------------------------------------------------------------------------------------------------|
|                                      | HOME > Stra > Dashboard > V/bir 1                                                                                                    | ladatele > <u>Viber vizve</u> > Projekt < <u>&lt; ZPĒT</u>                                                                                                    |
| Dashboard                            | Testovací žádost NZU                                                                                                    | 🗐 Odstranit žádost 🔒 Uložit                                                                                                    |
| Moje projekty<br>Seznam výzev        | PAVLA DVOŘÁKOVÁ   Rozpracovaný                                                                                                    | Zobrazit shmuti                                                                                                    |
| Žadatelé                             | Detail projektu                                                                                                    | Néstěska                                                                                                    |
| Zádosti o registraci<br>Podat Zádost | <ul> <li>Provedené změny byly uloženy (10.01.2024 14:10:58).</li> </ul>                                                                                                    | ×                                                                                                    |
| * * * * * * * * * *                  |                                                                                                    |                                                                                                    |
|                                      | Cestrá prohláčení – 18 Skrivit Zádosti     Cestrá prohláčení – 18 Skrivit Zádosti     Cestrá prohláčení – 18 Skrivit Zádosti     Cestrá prohláčení se prohladní spolní kali spolní kali se všetová prospinu Visiv zenik úppsim zelepídnými ke oti podelní ték žádosti na věsov     recetrena se zásmi čásní zamění (k)     Cestrá prohlad, 1 še velsení konzepidné sklavatel s finachole úlkau, edvý prospinu Visiv zenik úppsim želní kali se všetová se stati se všetová prospinu Visiv zenik úppsim želní kali se všetová se stati se všetová se stati se | ým potrách <u>workonzecienskonovníc</u> a porozuměla, jam jejch obsahu, a šé úseje vledené v této žádosti a v souvosti s n <sup>1</sup> jeu prevlivě, lipné a<br>d podrá a ně prísle něktář z přetecho venochterí ner cinezen nejř součansku či vetkotorou ušimou, nejí naľzena exeluze či přísa z<br>e zněh pozdějšio předpuší jaktory čilosů hypotety a půjoty pre úprev přemětu podpory rejsou na závaků. |
|                                      | Cestre prohisky, ze vsichni vlastnici predmetne nemovitosti vygadrili sounias s realizaci opatreni dle teto zadosti a s podanim teto zadosti souniasi.                                                                                                    |                                                                                                    |
|                                      |                                                                                                    |                                                                                                    |
|                                      |                                                                                                    |                                                                                                    |
|                                      | Předchozi krok                                                                                                    | Poleračovat                                                                                                    |

10) Shrnutí žádosti

- Na této stránce je rekapitulace vyplněných hodnot do systému, zkontrolujte si všechny zadané údaje.
- Hodnoty zde nelze přímo měnit, pokud zjistíte nesrovnalost v zadaných údajích, tak se můžete vrátit na příslušnou záložku pomocí tlačítka "Upravit údaje" dostupného pod každou skupinou údajů.

| nová<br>zelená<br>úsporám  |                                                                                  | Financováno<br>Evropskou unií<br>NextGenerationEU |                                                  | 0        | STÁTNÍ FOND<br>ŽIVOTNÍHO PROSTŘEDÍ<br>ČESKÉ REPUBLIKY |
|----------------------------|----------------------------------------------------------------------------------|---------------------------------------------------|--------------------------------------------------|----------|-------------------------------------------------------|
|                            | ALS SFŽP ČR - TEST                                                               |                                                   |                                                  |          | ůvodné stránka nápovéda dvořáková pavla               |
| SFŽP ČR                    |                                                                                  | HOME > Sfzp > Dashboard > VVbb                    | <u>r žadatele</u> > <u>Výběr výzvy</u> > Projekt |          | <u>&lt; 27ÉT</u>                                      |
| Dashboard<br>Moje projekty | <ul> <li>Testovací žádost NZU</li> <li>PAVLA DVOŘÁKOVÁ   Rozpracovaný</li> </ul> |                                                   |                                                  |          | Odstranit Zádost                                      |
| Seznam výzev<br>Žadatelé   |                                                                                  |                                                   |                                                  |          |                                                       |
| Žádosti o registraci       | Detail.protektu                                                                  |                                                   |                                                  | Másténke |                                                       |
| Podat žádost               | OOOOOOOOO Shrnuti žádost                                                         | i                                                 |                                                  |          |                                                       |
|                            | Pokud se rozhodnete žádost nyní nepodat, o svá vyplněná data nepřijdete. K rozp  | racované žádosti se budete moci později vrátit.   |                                                  |          |                                                       |
| 100000000000               | Informace o žadateli 🔺                                                           |                                                   |                                                  |          |                                                       |
|                            | Údaje o žadateli                                                                 |                                                   |                                                  |          |                                                       |
|                            | Název ő jméno žedatele                                                           |                                                   | Právní forme                                     |          |                                                       |
|                            | PAVLA DVOŘÁKOVÁ                                                                  |                                                   | Fyzická osoba                                    |          |                                                       |
|                            | Adress pobyłu                                                                    |                                                   | Kód adresního místa (Adresa pobytu)              |          |                                                       |
|                            | č.ev. 131, 40714 Arnolitice                                                      |                                                   | 1813                                             |          |                                                       |
|                            |                                                                                  |                                                   |                                                  |          |                                                       |
|                            | Kontaktni údaje                                                                  |                                                   |                                                  |          |                                                       |
|                            | Doručtiveći advesa                                                               |                                                   | Kód adresného místa (Doručovaci adresa)          |          |                                                       |
|                            | Kontaitni E-mail                                                                 |                                                   |                                                  |          |                                                       |
|                            | dvorakova@test.cz                                                                |                                                   |                                                  |          |                                                       |
|                            | Bankovní účtv                                                                    |                                                   |                                                  |          |                                                       |
|                            | Čislo bankovniho účtu                                                            | Dotační účat                                      | Dokument k últu 🕁                                |          |                                                       |
|                            | 123/0100                                                                         |                                                   | test BU.docx                                     |          |                                                       |
|                            |                                                                                  |                                                   |                                                  |          |                                                       |
|                            | C Upravit údale                                                                  |                                                   |                                                  |          |                                                       |
|                            |                                                                                  |                                                   |                                                  |          |                                                       |

- Možnost vrácení v žádosti existuje také pomocí tlačítka "Předchozí krok", které je na úplném konci stránky vlevo.
- Také máte možnost "Vytisknout" zadané údaje.
- Po kontrole zadaných údajů klikněte na "Podat projekt". Dojde tím k podání žádosti, přidělení registračního čísla žádosti, potvrzení přijde žadateli i na e-mailovou adresu uvedenou v systému AIS.

| 1 |                |       | _        |               |
|---|----------------|-------|----------|---------------|
| l | Předchozí krok | 🖶 Vyt | tisknout | Podat projekt |
| - |                |       |          |               |

• Nový stav se propíše také přímo v systému, stav projektu se změní na Podaný.

| 6 🛋 A 1 C 6 6 6 6 6 6                | AIS SFŽP ČR - TEST                       |                                         |                            | úvooni s                 | TRÁNIKA NÁPOVĚDA | DVOŘÁKOVÁ PAVLA |
|--------------------------------------|------------------------------------------|-----------------------------------------|----------------------------|--------------------------|------------------|-----------------|
| SEŽP ČR                              |                                          |                                         | <u>×</u>                   |                          |                  |                 |
| Dashboard                            | <ul> <li>Testovací žádost NZU</li> </ul> |                                         |                            |                          |                  |                 |
| Noje projekty                        | 7738000015   PAVLA DVOŘÁKOVÁ             | odaný                                   |                            |                          |                  |                 |
| Seznam výzev                         |                                          |                                         |                            |                          |                  |                 |
| Žadatelé                             | Detail projektu                          | Námitky, nesrovnalosti, sankce a vratky | Žádosti o změnu/odstoupení | Pozastavení administrace | Nástěnk          | 2               |
| Zadosti o registraci<br>Podat žádost | 0000000                                  |                                         |                            |                          |                  |                 |
|                                      | Informace o žadateli 🔺                   |                                         |                            |                          |                  |                 |